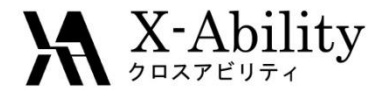

### Winmostar tutorial Gromacs Viscosity • Dielectric constant

X-Ability Co,. Ltd. <u>question@winmostar.com</u> 2017/8/8

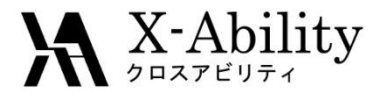

### Contents

### I. Build a simulation cell

### II. Execute simulations

- 1. Equilibration
- 2. Product run

### III. Analyze

- 1. Prediction of Viscosity
- 2. Prediction of Dielectric constant

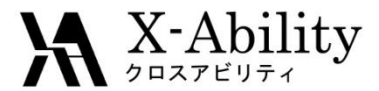

### Configure

#### You must set up Cygwin to use Gromacs on Winmostar.

 Obtain the installer for Cygwin, which contains the all programs needed by Winmostar, at <u>https://winmostar.com/en/manual\_en.html</u>.

| 2. Installation Guides for Solvers                  |
|-----------------------------------------------------|
| For Windows                                         |
| cygwin_wm_v7_20160926.exe(418MB)                    |
| (For Experts)NWChem/Gromacs/Amber Build with Cygwin |
| GAMESS Installation Guide                           |
| LAMMPS Installation Guide                           |

• When you change the installation path for Cygwin from the default one, specify it on the preference panel.

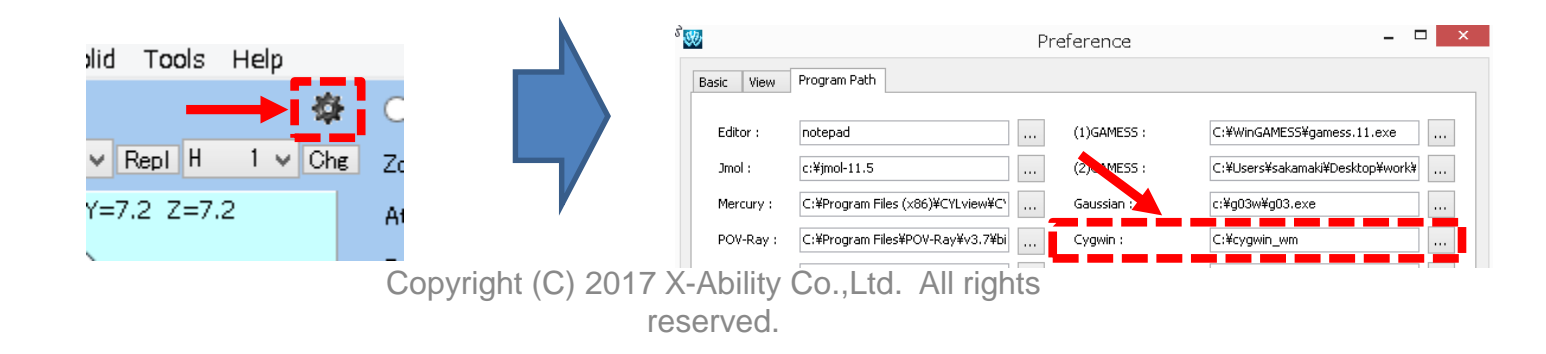

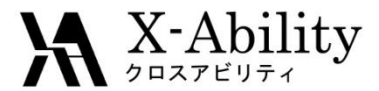

#### Note

- The simulation steps required are dependent on molecular species and initial density.
- To obtain accurate and reproducible results, you have to set long simulation time.
- The method for interaction calculations and/or the force field also affect the simulation results.

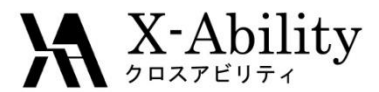

#### I. Build a simulation cell

- 1. Click MD | Solvate/Build Cell.
- 2. Uncheck Put the molecule on main window as solute.

| 3. Click Add Water.   |                   | N 200                    | Solvat         | te/Buil     | d MD C | ell - | - 🗆 ×   |
|-----------------------|-------------------|--------------------------|----------------|-------------|--------|-------|---------|
|                       |                   | Put the molecule         | on main window | / as solute |        |       |         |
| MD Solid Tools Tutori | al Help           | Name                     | # Mol          | Position    | mol/L  | Compo | osition |
| Remote Job Submissio  | n                 |                          |                |             |        |       |         |
| Solvate/Build Cell    |                   | Add Wa                   | ter            |             | .mol2  | File  | Delete  |
|                       |                   | Simulation Cell Op       | otion          |             |        |       |         |
|                       |                   | Set Density [g/cm^3] 0.6 |                |             |        |       |         |
|                       |                   | Set Distance fro         | om Solute [nm] |             |        |       |         |
|                       |                   | O Set Box Size [nr       | m]             |             |        |       | Import  |
|                       |                   |                          | Angles         | 90.0        | 90.0   | 90.0  |         |
|                       |                   | Box Type                 |                | cubic       |        | ~     |         |
|                       |                   | Total Number of A        | toms:          |             |        |       |         |
|                       |                   | Reset                    |                |             | Build  |       | Cancel  |
| 2017/8/8              | Copyright (C) 201 | 7 X-Ability Co.,Ltd.     | All rights     |             |        |       |         |

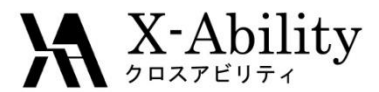

#### I. Build a simulation cell

- 1. Set Enter # of molecules to 500, then click OK.
- 2. Set **Set Density** to **0.9**, then click **Build**.

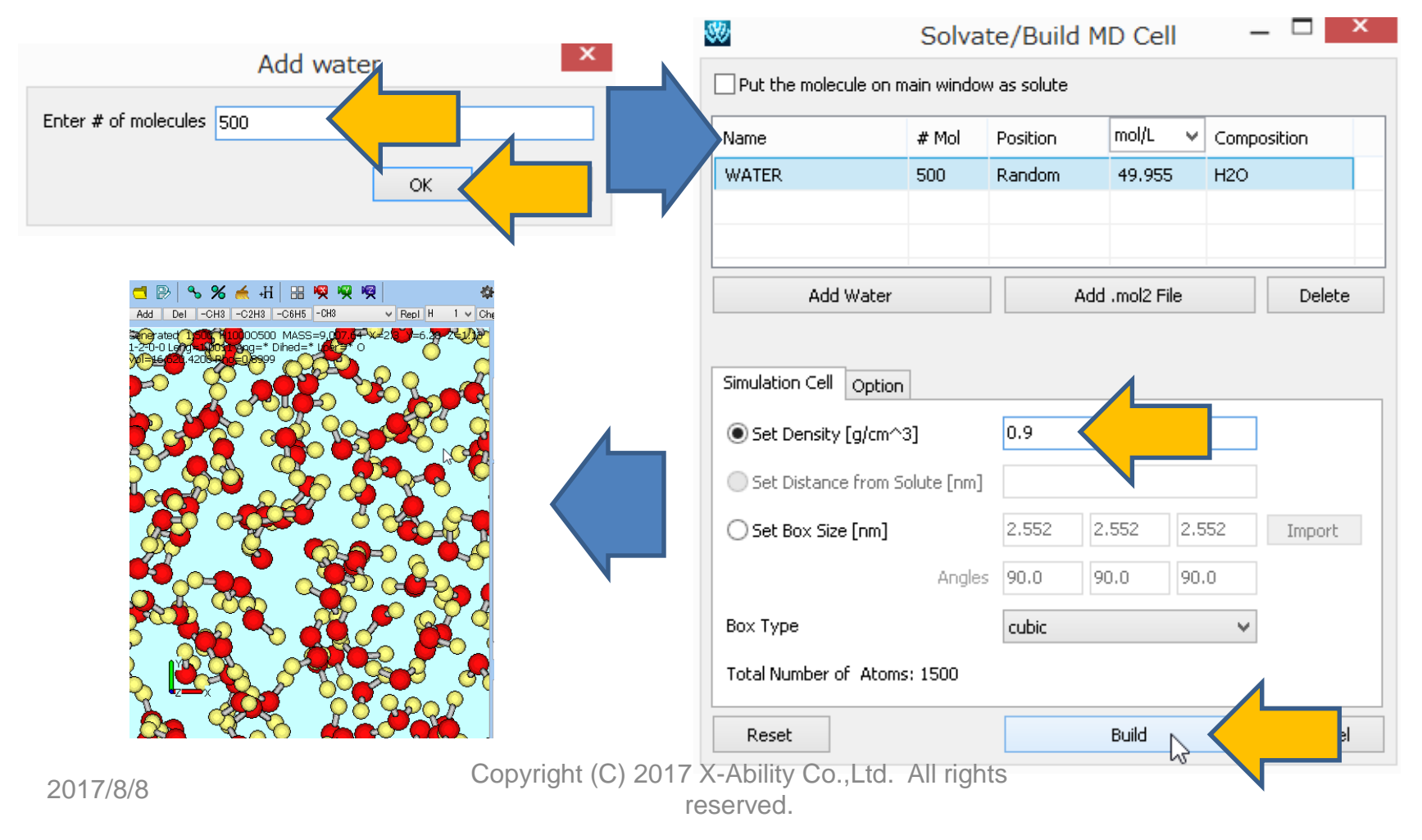

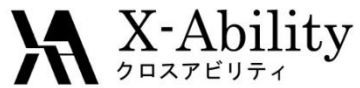

### II. Execute simulations 1. Equilibration (Energy minimization)

- 1. Click MD | Gromacs | Keywords Setup.
- 2. Click Reset.
- 3. Set **# of Threads** to a parallel number, then click **OK**.

|                         |            | 5                   | 80                    | Gromacs Setup        |                        |               |
|-------------------------|------------|---------------------|-----------------------|----------------------|------------------------|---------------|
|                         |            |                     | Extending Simulation  |                      | # of Threads           | 2             |
|                         |            |                     | Preset minimize       | ×                    | MPI (for Remote Job)   | ) 1 Pr ses    |
| MD Solid Tools Tutorial | Help       |                     | Basic Advance Interac | ction Automatic Othe | r Options Force Field  |               |
| Remote Job Submission   |            |                     | Run Control           |                      | Temperature Couplin    | ig i i i      |
| Solvate/Build Cell      |            |                     | dt [ps]               | 0.002                | tcoupl                 | berendsen 🗸   |
| Insert Molecules        |            |                     | nsteps                | 5000                 | tc-grps                | System        |
| Generate lons           |            |                     | integrator            | steep 🗸 🗸            | ref-t [K]              | 300.0         |
| Assign Charges          | >          |                     | Velocity Generation   |                      | tau-t [ps]             | 1.0           |
|                         |            |                     | gen-vel               | yes 🗸 🗸              | Pressure Coupling      |               |
| Gromacs                 | Keywords S | etup                | ✓ Fix random seed     |                      | pcoupl                 | no v          |
|                         |            |                     | gen-seed              | 12345                | pcoupltype             | isotropic 🗸 🗸 |
|                         |            |                     |                       |                      | ref-p [bar]            | 1.0           |
|                         |            |                     |                       |                      | tau-p [ps]             | 1.0           |
|                         |            |                     |                       |                      | compressibility [/bar] | 4.5e-5        |
|                         |            |                     |                       |                      | refcoord-scaling       | no v          |
|                         |            |                     |                       |                      |                        |               |
|                         |            |                     |                       |                      |                        |               |
|                         |            |                     | ОК                    |                      | Load                   | Save Reset    |
| 2017/8/8                | Сор        | oyright (C) 2017 X- | Ability Co.,Ltd.      | Augins               |                        | V             |
|                         |            | res                 | erved.                |                      |                        |               |

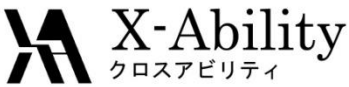

### II. Execute simulations1. Equilibration (Energy minimization)

- 1. Click MD | Gromacs | Start Gromacs.
- 2. Save the coordination file as **water.gro**, topology file as **water.top**. Then Cygwin will be launched and Gromacs process will begin.

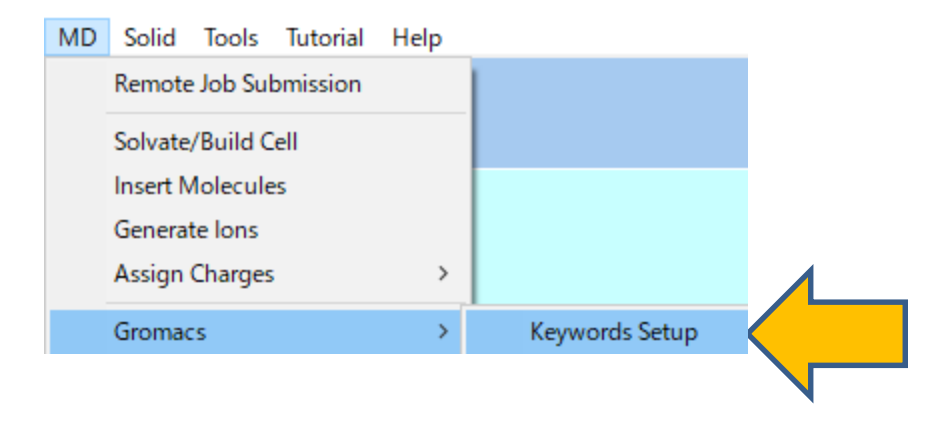

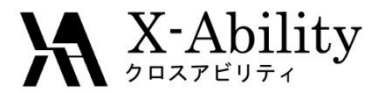

# II. Execute simulations1. Equilibration (*NVT*)

- 1. After the calculation, Click **MD** | **Gromacs** | **Keywords Setup**.
- 2. Check Extending Simulation, set Preset to NVT (fast).
- 3. Click OK.
- 4. Click MD | Gromacs | Start Gromacs.

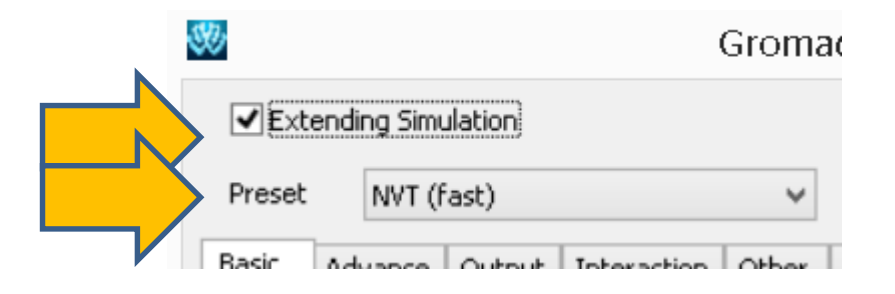

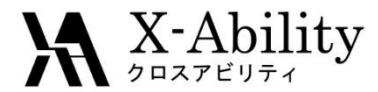

# II. Execute simulations1. Equilibration (*NPT*)

- 1. After the calculation, click **MD** | **Gromacs** | **Keywords Setup**.
- 2. Set Preset to NPT (fast), nsteps to 25000.

(when **nsteps** is modified, **Preset** will be automatically set to (custom).)

- 3. Click OK.
- 4. Click MD | Gromacs | Start Gromacs.

|   | <b>\$</b> \$\$      |            |           |                       |              | G | romacs    |
|---|---------------------|------------|-----------|-----------------------|--------------|---|-----------|
|   | <b>√</b> I          | Extending  | Simulatio | on                    |              |   |           |
|   | Pres                | set NF     | PT (fast) |                       |              |   | ×         |
|   | Basic               | Advance    | Interact  | action Automatic Othe |              |   | Option    |
|   | Run Control         |            |           |                       |              |   | Tempei    |
|   | dt [ps]             |            |           | 0.002                 |              |   | tcoupl    |
|   | nsteps              | nsteps     |           |                       | 00           |   | tc-grps   |
|   | integra             | integrator |           | md 🗸                  |              |   | ref-t [K] |
|   | Velocity Generation |            |           |                       |              |   | tau-t [ps |
|   | gen-vel             |            |           | no                    |              | ~ | Pressur   |
| ( | Copyria             | nht (C) 2  | 017 X-/   | Abili                 | ity Co. I to |   | rights    |

reserved

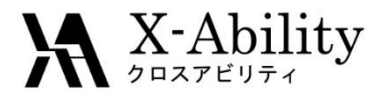

# II. Execute simulations1. Equilibration (*NVT* 2)

- 1. After the calculation, click **MD** | **Gromacs** | **Keywords Setup**.
- 2. Set **Preset** to **NVT (fast)**.
- 3. On Automatic tab, check Rescale Box Size to Average Value before Run.
- 4. Click OK.
- 5. Click MD | Gromacs | Start Gromacs.

| 00                       |              |               |               | Grom      | ас  |  |  |  |  |
|--------------------------|--------------|---------------|---------------|-----------|-----|--|--|--|--|
| <br>Extending Simulation |              |               |               |           |     |  |  |  |  |
| Pres                     | et NV1       | ſ (fast)      |               | ×         | ]   |  |  |  |  |
|                          |              |               |               |           |     |  |  |  |  |
| <br>Basic                | Advance      | Interaction   | Automatic     | Other     | Opt |  |  |  |  |
| Res                      | cale Velocit | ties to 300   | [K] be        | efore Rur | n   |  |  |  |  |
| Res                      | cale Box Si  | ze to Average | e Value befor | e Run)    |     |  |  |  |  |
|                          |              |               |               |           |     |  |  |  |  |

# X-Ability II. Execute simulations 1. Equilibration (No Temperature and Pressure control)

- 1. After the calculation, click **MD** | **Gromacs** | **Keywords Setup**.
- 2. Set Preset to NVE (fast).
- 3. On Automatic tab, check Rescale Velocities to ... .
- 4. Click OK.
- 5. Click MD | Gromacs | Start Gromacs.

| 30                                         |              |               |           | Groma     | с      |  |  |
|--------------------------------------------|--------------|---------------|-----------|-----------|--------|--|--|
| <b>√</b> E                                 | xtending S   | imulation     |           |           |        |  |  |
| Pres                                       | et NVE       | NVE (fast) 🗸  |           |           |        |  |  |
| Basic                                      | Advance      | Interaction   | Other     | Automatic | Option |  |  |
| ✓ Rescale Velocities to 300 [K] before Run |              |               |           |           |        |  |  |
| Res                                        | scale Box Si | ze to Average | e Value b | efore Run |        |  |  |

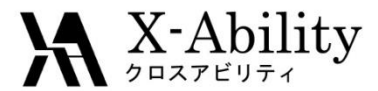

### II. Execute simulations2. Product run

- 1. After the calculation, click **MD | Gromacs | Keywords Setup**.
- 2. On **Basic** tab, set **nsteps** to **500000**.
- 3. Click OK.
- 4. Click MD | Gromacs | Start Gromacs.

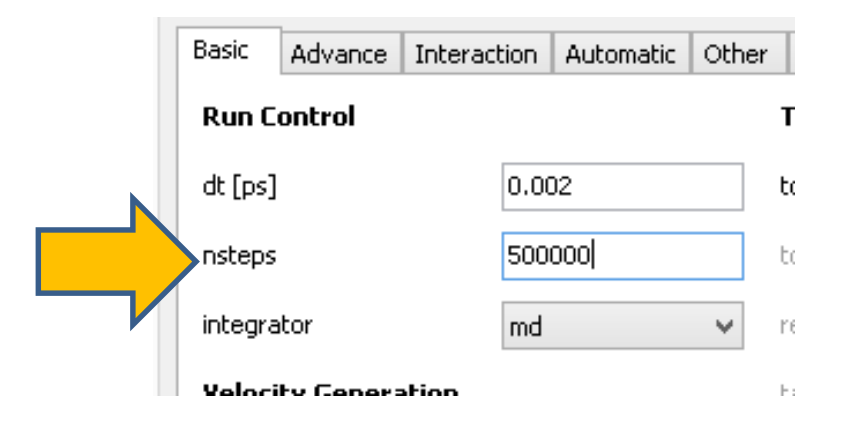

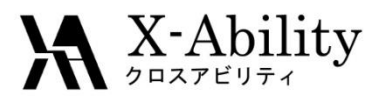

### III. Analyze

### 1. Prediction of Viscosity After the calculation, click MD | Gromacs | Shear Viscosity.

- 1.
- Open the default files; repeat 3 times. 2.
- 3. Click **Draw** to draw the predicted value of Viscosity.

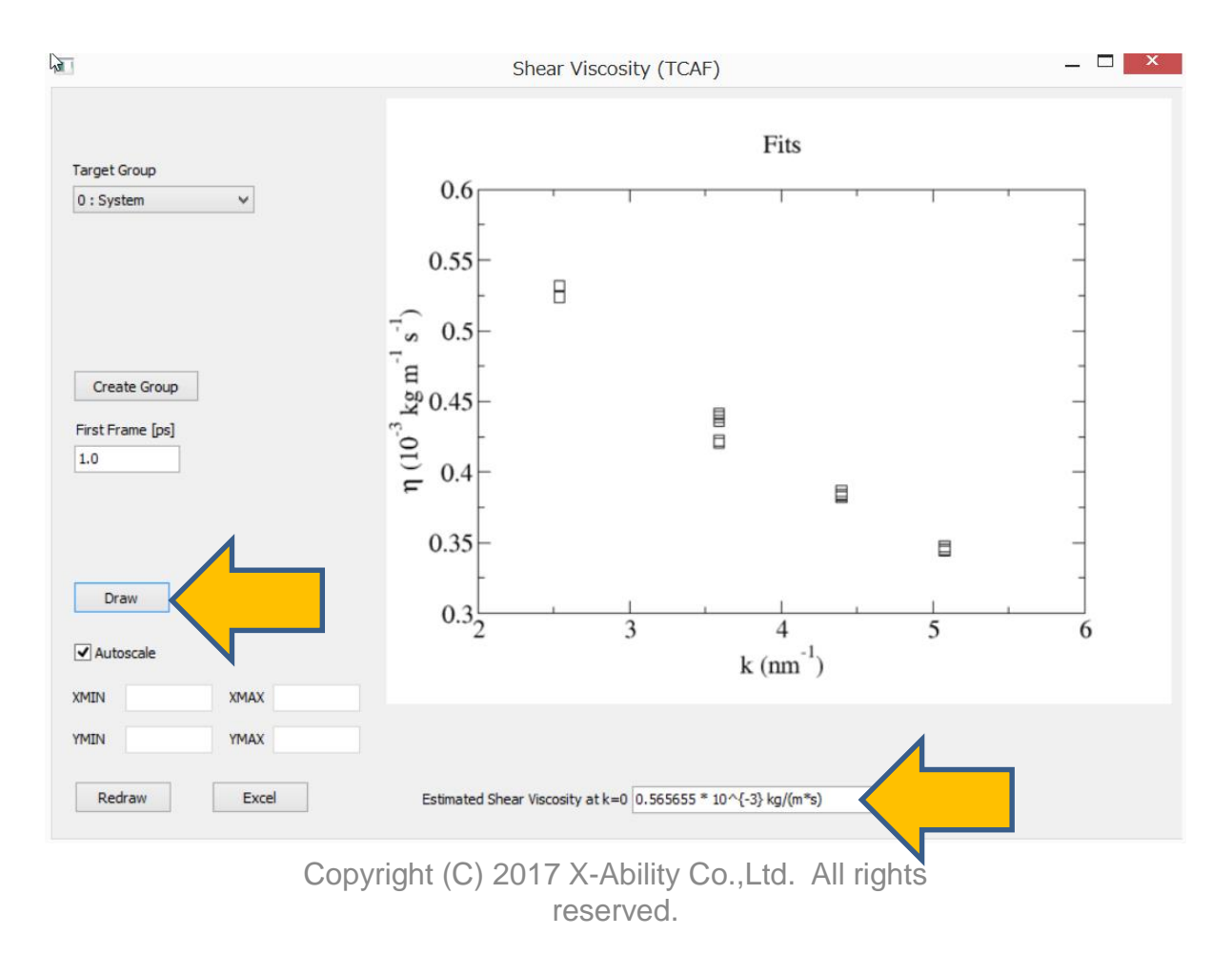

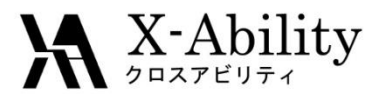

### III. Analyze

#### 2. Prediction of dielectric constant

- 1. After the calculation, click **MD** | **Gromacs** | **Static Dielectric Constant**.
- 2. Open the default files; repeat 3 times.
- 3. Click **Draw** and set **Tempareture [K]** to **300**, then click **OK**. The predicted value of dielectric constant will be displayed.

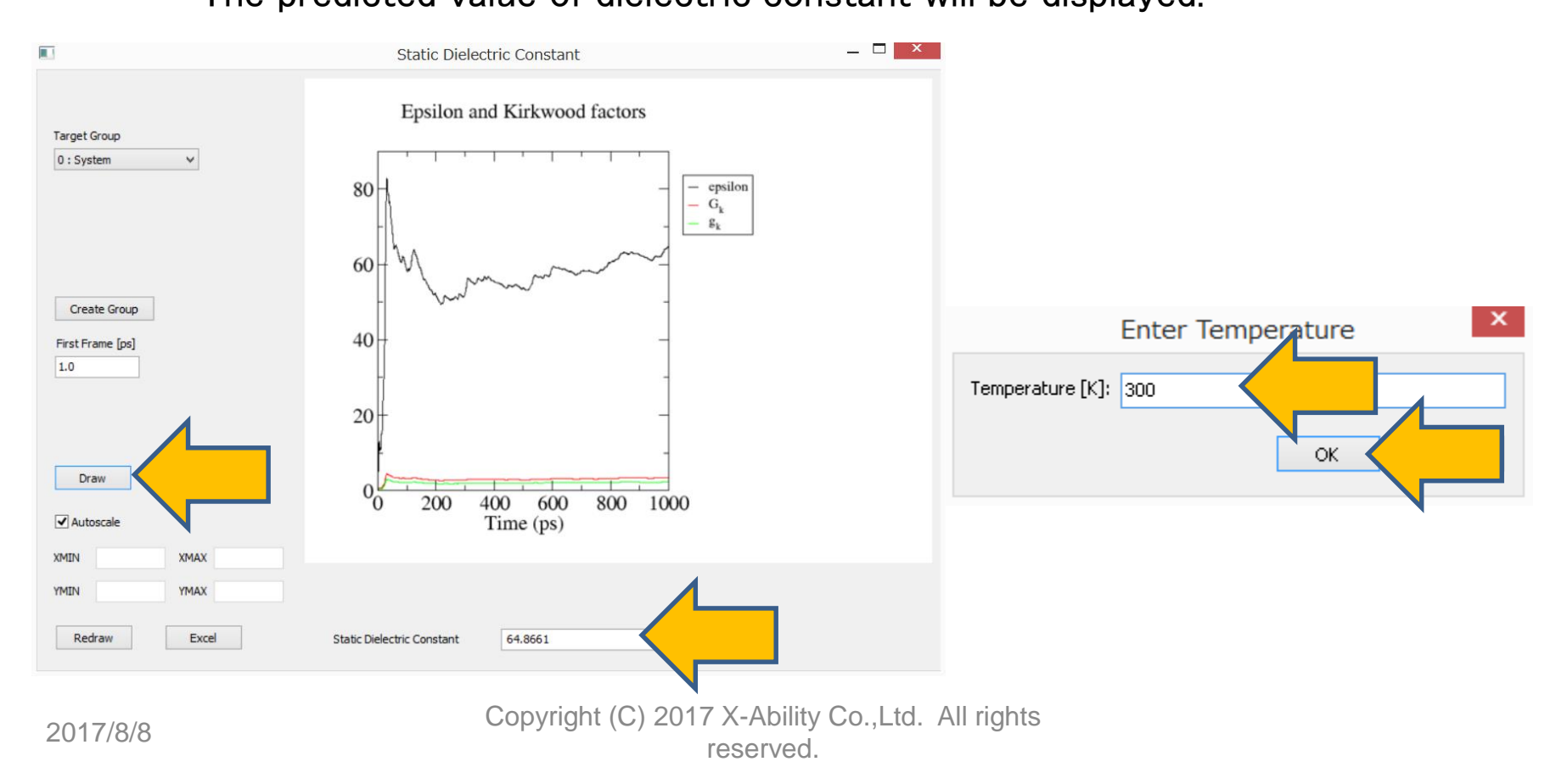